## **Cancellazione Mese**

Questo programma serve per cancellare i dati delle timbrature all'interno del mese selezionato quindi, <u>come detto nel programma prestare attenzione</u>

1/1

Alla sua apertura l'applicativo si presenterà come segue:

| 9 SVILUPPO SOFTWARE Menù                                                                                   | Cambia tema 👻 Zoom 75% | ڻ <b>* 0</b> ! |
|----------------------------------------------------------------------------------------------------|------------------------|----------------|
| paolo Home Menu Explorer × Gestione Timbrature × Cancellazione Mese *                                      |                        |                |
| Cancellazione Mese                                                                                         |                        |                |
| Attenzione! Questo programma cancella i dati del mese selezionato.  Codice dipendente Mese/Anno Dal giorno |                        | Conferma       |

Nel campo **Codice Dipendente** và immesso il dipendente del quale intendiamo eliminare i dati, per facilitare la ricerca è possibile consultare l'interno elenco dei dipendenti cliccando sull bottoncino con la lente d'ingrandimento vicino al campo , verrà presentata la lista dei dipendenti e facendo doppio click su la riga interessata si apriranno i dati di tale dipendente .

Nel campo Mese/Anno va inserito il mese e l'anno dai cui eliminare i dati

Nel campo **Dal giorno** è possibile inserire il giorno di partenza della cancellazione dei dati (in caso non si voglia eliminare tutto il mese ma solo una parte)

Per avviare l'operazione basterà cliccare sun bottone Conferma

From: https://wiki.nuvolaitalsoft.it/ - **wiki** 

Permanent link: https://wiki.nuvolaitalsoft.it/doku.php?id=guide:timbrature:cancellazione\_mese

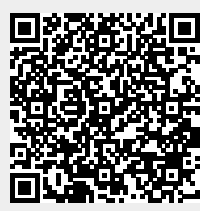

Last update: 2018/03/19 10:45